# 図書館利用法その③ 文献の調べ方と複写申込書の記入方法 はじめに・・・ 複写申込書を手に入れる

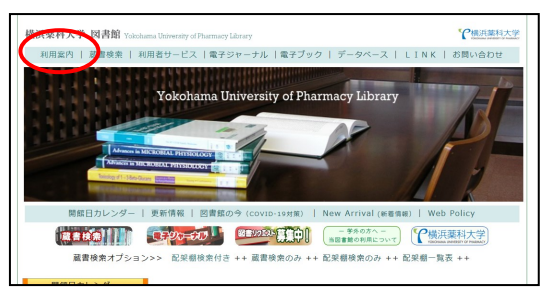

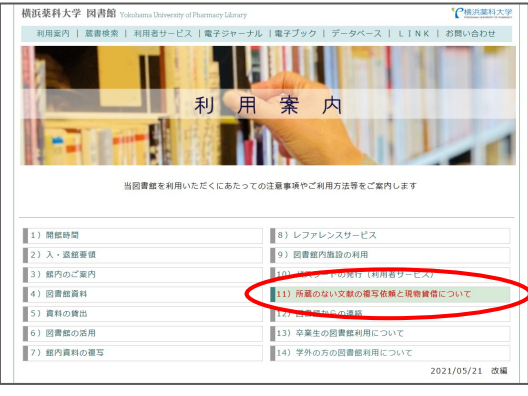

11) 所置のない文化の意写と思想覚信について 用うてが高、契約の以びなの意文の意味を見なしていく(信誉意味品目時前)の中心を行いたいき合は、(中心点(今更 用))を行いたし、気容力には増えたい(利利の可能を見入の上、回意数のワンターです読まだけって下さ い、(上記の利用者サービスを思じてオンラインでも登込可能です) また、E-Mailでの取込できます。その場合は、(申込意(E-Mailを代用))をクリックしてダウンロードし、詳細を記入して メールに答応して下さい、 見たいのないようごを思すさい、発見は(tosho@hamayaku.acjp)です。 マクロロードの意(信息カワンクーきに、今回の) マクロロードの意(信息カワンクーきに、今回の) マクロロードの意(信息カワンクーきに、今回の) マーを入力はは(信誉者が用きなの))を使い あ、1日に中心にただけるのは単分の方のみです。学校の力は(にちら)をご保留下さい。) (にちらのフィームからお申込いただけるのは単分の方のみです。学校の力は(にちら)をご保留下さい。)

| 2 この申し込                                                                                                    | みによる著作                                                                   | 推に関する                                                                                                    | 一切の責任は                                     | 中込まが良いは                                                         |                  |                                                          |                                                                                 |                 |                      |               |
|----------------------------------------------------------------------------------------------------|--------------------------------------------------------------------------|----------------------------------------------------------------------------------------------------|--------------------------------------------|-----------------------------------------------------------------|------------------|----------------------------------------------------------|---------------------------------------------------------------------------------|-----------------|----------------------|---------------|
|                                                                                                    |                                                                          |                                                                                                    |                                            |                                                                 | <b>.</b>         |                                                          |                                                                                 |                 |                      |               |
|                                                                                                    |                                                                          |                                                                                                    | **                                         |                                                                 |                  | *2.*                                                     |                                                                                 | 年               | я р                  | 12            |
| R.R.                                                                                                    |                                                                          |                                                                                                    | 29                                         |                                                                 |                  | 氏名                                                       |                                                                                 |                 |                      |               |
| 連帮<br>方法                                                                                                    | □ <del>x-</del> #                                                        | . 41                                                                                                    | 連絡先                                        |                                                                 |                  | Øyo                                                      | khan                                                                            | nayakuu         | ac.jp                |               |
| 中认内容                                                                                                    |                                                                          | 28.8 <b>%</b>                                                                                                    | : 論文が掲載                                    | はわたページの                                                         | 漢字を依             | 版する。                                                     |                                                                                 |                 |                      |               |
|                                                                                                    |                                                                          | 物常信                                                                                                    | <ul> <li>・ 資料を取り</li> <li>注)貸出期</li> </ul> | 寄せ、館内での<br>関は、住糧館に                                              | み開発する<br>より異なり   | 5.<br>#7.                                                |                                                                                 |                 |                      |               |
|                                                                                                    |                                                                          |                                                                                                    |                                            |                                                                 |                  |                                                          | _                                                                               |                 |                      |               |
| No.(1)                                                                                                    |                                                                          |                                                                                                    |                                            |                                                                 |                  | * 12.63<br>1990                                          | 7111                                                                            | CT. 63          | CRACE                | au            |
| *#8                                                                                                    | 四日)名                                                                     |                                                                                                    |                                            |                                                                 |                  | ISBN                                                     |                                                                                 |                 |                      |               |
| ••                                                                                                    | 書名                                                                       |                                                                                                    |                                            |                                                                 | 出版               | 社名                                                       |                                                                                 |                 |                      |               |
| 被写希望の                                                                                                    | * 論7                                                                     | <b>16</b>                                                                                                    |                                            |                                                                 |                  |                                                          |                                                                                 |                 |                      |               |
| 增加化化人                                                                                                    | +8-9-                                                                    | 夏·年次                                                                                                    | •                                          | ٠                                                               |                  |                                                          | ×                                                                               |                 |                      | ۰             |
| 備考欄(                                                                                                    | 出典等)                                                                     | PubMed                                                                                                    | D(PMID), DOI                               | . 医中酸的 等                                                        |                  |                                                          |                                                                                 |                 |                      |               |
|                                                                                                    |                                                                          |                                                                                                    |                                            |                                                                 |                  |                                                          |                                                                                 |                 |                      | _             |
| No(2)                                                                                                    |                                                                          |                                                                                                    |                                            |                                                                 |                  |                                                          |                                                                                 |                 |                      |               |
|                                                                                                    |                                                                          | -                                                                                                    |                                            |                                                                 |                  | * (2.6/3)<br>193N                                        | 項目で                                                                             | ( <b>†</b> . 61 | に肥入(お                | ŧν            |
| •雑誌(                                                                                                    | 四書)名                                                                     |                                                                                                    |                                            |                                                                 | 1                | + I2 & S<br>ISSN<br>ISBN                                 | <b>4</b> 87                                                                     | et. 81          | て肥入が                 | ð.            |
| •雑誌(<br>•著                                                                                                    | 國 <b>書</b> )名<br>者名                                                      |                                                                                                    |                                            |                                                                 | 出版               | * は必須<br>ISSN<br>ISBN<br>社名                              | ¶81<br>1                                                                        | et.øt           | に肥入くだ                | ð.            |
| *雑誌(<br>*雑誌(<br>*著<br>複写衆議の                                                                                                    | 図書)名<br>者名<br>*論7                                                        | <b>1</b> 6                                                                                                    |                                            |                                                                 | Шß               | * は必須<br>ISSN<br>ISBN<br>社名                              | 487                                                                             | CT. 63          | CIBA(18              | e.            |
| <ul> <li>・雑誌(</li> <li>・雑誌(</li> <li>・著</li> <li>・著</li> <li>・著</li> <li>・者</li> <li>・者</li> </ul>                                                                                                    | 図書)名<br>客名<br>•論7<br>•卷号-1                                               | t名<br>E·年次                                                                                                    | •                                          | •                                                               | ±15              | *は必須<br>ISSN<br>ISBN<br>社名                               | A B A                                                                           | et. 61          | CIBA(18              | *             |
| <ul> <li>総(2)</li> <li>雑誌(</li> <li>事</li> <li>書</li> <li>描写先望の</li> <li>場合は記入</li> <li>備考欄(</li> </ul>                                                                                                    | 図書)名<br>客名<br>* 論7<br>* 卷号-]<br>出典等)                                     | t名<br>€·年次<br>PubMed1                                                                                                    | D(PMID), DOI                               | •<br>. 医中跳口 等                                                   | <b>H</b> 19      | *は必須<br>ISSN<br>ISBN<br>社名                               | A B T                                                                           | et.01           |                      | *             |
| <ul> <li>総(2)</li> <li>・雑誌(</li> <li>・重</li> <li>(第号論の)</li> <li>場合は記入</li> <li>(第号欄)</li> </ul>                                                                                                    | 図書)名<br>客名<br>•論:<br>•卷号•]<br>出典等)                                       | t名<br>■·年次<br>PubMed                                                                                                    | D (PMID), DOI                              | •<br>ق¢\$10 \$                                                  | ±5               | *は必須<br>ISSN<br>ISBN<br>社名                               | A B C                                                                           | et. 63          | CRACE                | *             |
| <ul> <li>・雑誌(</li> <li>・雑誌(</li> <li>・ 確認の<br/>場合は記入<br/>備考欄(</li> <li>No.(3)</li> </ul>                                                                                                    | 四書)名<br>客名<br>•魏7<br>• 老号-]<br>出典等)                                      | t 名<br>■・単次<br>PubMed                                                                                                    | D (PMID), DOI                              | •<br>. स्रेक् स्रेटी क                                          | #5               | *は必須<br>ISSN<br>ISBN<br>社名<br>+は必須<br>ISSN               |                                                                                 | et.03           | TCIRA (18)           | 4<br>4        |
| <ul> <li>(2)</li> <li>・雑誌(</li> <li>・薬</li> <li>複写希望の<br/>場合は記入<br/>備句欄(</li> <li>No.(3)</li> <li>・雑誌(</li> </ul>                                                                                                    | 回意)名<br>客名<br>•篇7<br>•卷号•7<br>出典等)<br>四意)名                               | た名<br>町・年次<br>PubMod1                                                                                                    | D (PMID), DOI                              | •<br>. 医中跳D 等                                                   | ±5               | *は必須<br>ISBN<br>ISBN<br>社名<br>*は必須<br>ISSN<br>ISBN       | 4187<br>4187                                                                    | et.03           | TCIBAKIS<br>TCIBAKIS | 8U            |
| <ul> <li>・雑誌(</li> <li>・雑誌(</li> <li>・福</li> <li>御写奈望の<br/>場合は記入<br/>厳考欄(</li> <li>No.(3)</li> <li>・雑誌(</li> </ul>                                                                                                    | 図書)名<br>春名<br>・論:<br>・巻号・]<br>出典等)<br>図書)名<br>春名                         | 文名<br>《·孝次<br>PubMed                                                                                                    | e<br>D(PMD), DOI                           | •<br>王中建20 <del>等</del>                                         | #5<br>#5         | * は必須<br>ISBN<br>ISBN<br>社名<br>ISBN<br>ISBN<br>ISBN      | 48<br>4<br>48<br>48<br>48<br>48<br>48<br>48<br>48<br>48<br>48<br>48<br>48<br>48 | CT. @1          | 701833485            | *<br>*        |
| <ul> <li>・総数(</li> <li>・総数(</li> <li>・</li> <li>・</li> <li< td=""><td>回春)名<br/>春名<br/>・論7<br/>・巻号・1<br/>出共等)<br/>四章)名<br/>春名<br/>・論7</td><td>文名<br/>■·华次<br/>PubMed1</td><td>e<br/>D (PMID), DOI</td><td>9<br/>2010 -</td><td>出<br/>5<br/>出<br/>5</td><td>*は必須<br/>ISBN<br/>ISBN<br/>ISBN<br/>社名<br/>ISBN<br/>ISBN<br/>社名</td><td>78¢</td><td>CT. 63</td><td>70183348</td><td>4<br/>4</td></li<></ul> | 回春)名<br>春名<br>・論7<br>・巻号・1<br>出共等)<br>四章)名<br>春名<br>・論7                  | 文名<br>■·华次<br>PubMed1                                                                                                    | e<br>D (PMID), DOI                         | 9<br>2010 -                                                     | 出<br>5<br>出<br>5 | *は必須<br>ISBN<br>ISBN<br>ISBN<br>社名<br>ISBN<br>ISBN<br>社名 | 78¢                                                                             | CT. 63          | 70183348             | 4<br>4        |
| <ul> <li>・経防(</li> <li>・経防(</li> <li>・</li> <li>・</li> <li>(第)</li> <li>・</li> <li>・</li>     &lt;</ul>                                                                                                    | 回春)名<br>有名<br>•篇7<br>•卷号-]<br>出共等)<br>因春)名<br>有名<br>•篇7<br>•卷号-]         | 文名<br>同・単次<br>PubMed<br>し<br>な名<br>気・単次<br>気<br>く<br>年次<br>同<br>・単次<br>同<br>・単次<br>同<br>・単次<br>同<br>・単次<br>同<br>・単次<br>同<br>・単次<br>同<br>・<br>単次<br>同<br>・<br>単次<br>の<br>の<br>の<br>の<br>の<br>の<br>の<br>の<br>の<br>の<br>の<br>の<br>の | D (PMD), DOI                               | 9<br>8000<br>8000<br>8000<br>8000<br>8000<br>8000<br>8000<br>80 | 出<br>5<br>出<br>5 | * は必須<br>155N<br>159N<br>社名<br>* は必須<br>155N<br>159N     | x 1100                                                                          | CT. &T          | 708248               | 8U<br>4<br>8U |
| <ul> <li>※経防(</li> <li>・経防(</li> <li>・</li> <li>・</li> <li>(第一番)</li> <li>(第一番)</li> <li>(第一番)</li> <li>・</li> <li>・&lt;</li></ul>                                                                                                    | 四章)名<br>有名<br>•篇7<br>•卷号-]<br>出共等)<br>四章)名<br>有名<br>•篇7<br>•卷号-]<br>出共等) | た名<br>モ・年次<br>PubMed<br>に<br>年次<br>「PubMed」<br>PubMed                                                                                                    | © (PMD), DOI                               | 9<br>唐中城四 等<br>唐中城四 等                                           | #15<br>#15       | * は必須<br>155N<br>159N<br>社名<br>* は必須<br>155N<br>159N     | 7 8 R                                                                           | CT.61           | CRACE                | 8U<br>4<br>8U |

図書館カウンターで申込書を受け取る または 横浜薬科大学図書館のホームページ http://guide.hamayaku.jp/library/から [利用案内]をクリック

[11)所蔵のない文献の複写と現物貸借について] をクリック

[学内専用・申込書] 2種類のうち必要な方 をダウンロードする

手書きで書き、図書館に自分で持っていく場合は(<u>手書用</u>)…PDFファイルが開きます。 プリントアウトして利用して下さい

メールで申込する場合は(<u>E-Mail添付用</u>)… ExcelファイルがZIP圧縮されています。解凍 して利用して下さい

両者、どちらの場合でも様式・記入項目に変 わりはありません。

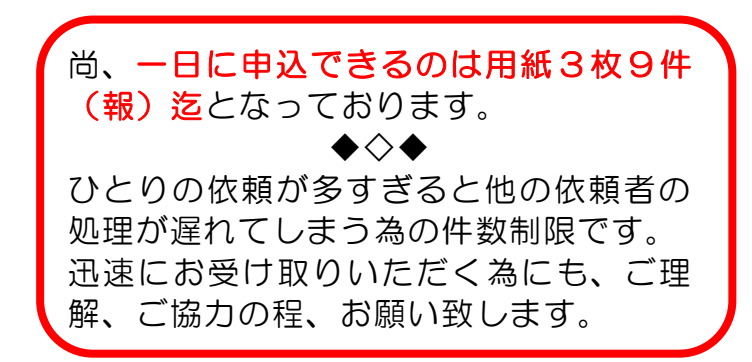

## 文献の調べ方と複写申込書の記入方法 基礎1:和文献(医中誌編)

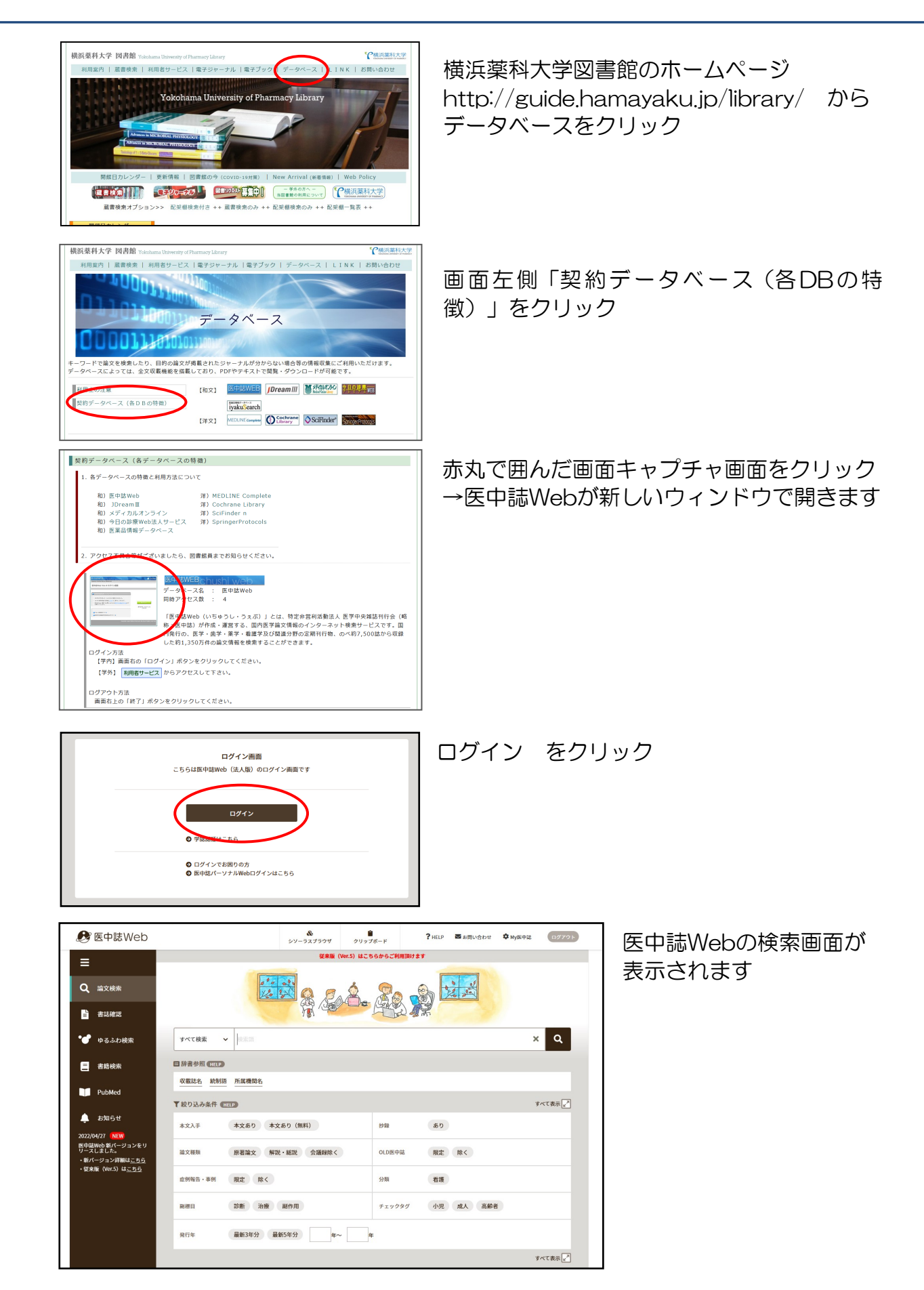

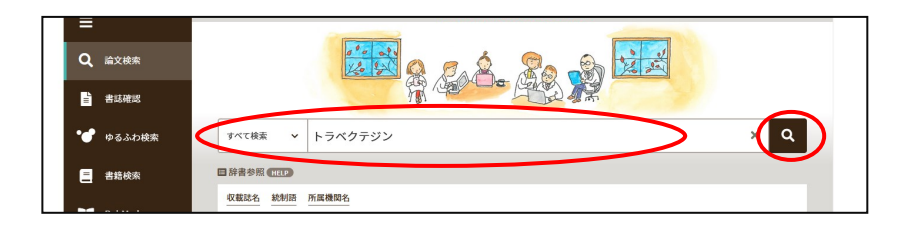

検索欄に キーワード を入力し をクリック

すでに入手したい論文が 決まっている場合は、 論文名 を入力し ▲をクリック

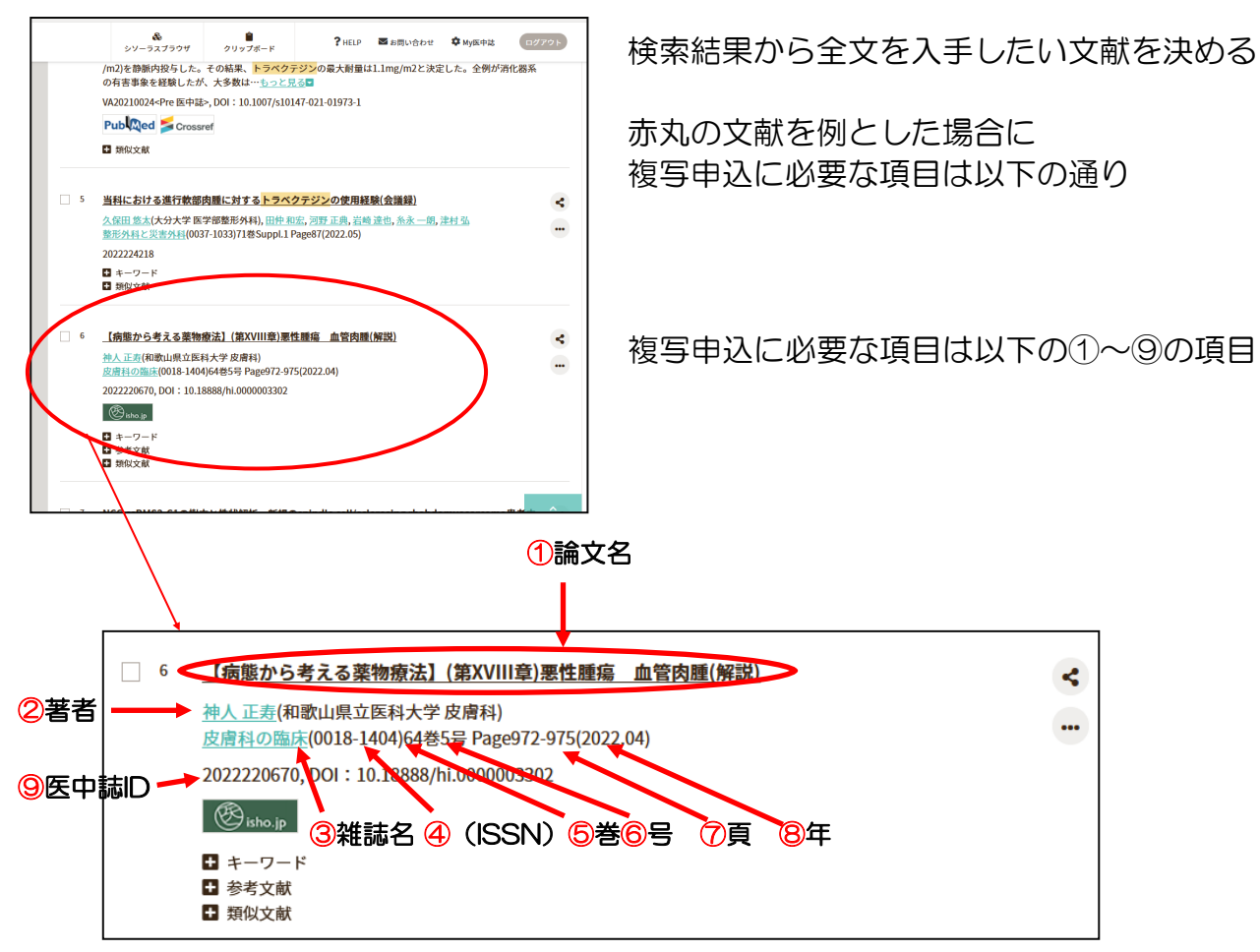

#### 複写申込書には次のように記入する

| No.(1)                                              |                |     |                     |      |    |        |              | *は必須項目です。必ずご記入ください。 |      |             |      |  |
|-----------------------------------------------------|----------------|-----|---------------------|------|----|--------|--------------|---------------------|------|-------------|------|--|
| ★雑誌(                                                | 図書)名           |     | ③ 皮膚科の臨床            |      |    |        | ISSN<br>ISBN | 0018                | 8-14 | 04 <b>4</b> |      |  |
| *著                                                  | 者名             | 2   | 2 神人 正寿             |      |    | 出版     | 社名           |                     |      |             |      |  |
| 複写希望の場                                              | ∦論文            | 名 ① | 【病態からえ              | 考える薬 | 物療 | 法】(第XV | /111章)黑      | 8性腫                 | 瘍 血  | n管肉腫        | (解説) |  |
| 合は記入                                                | 合は記入 米巻・号・頁・年次 |     | <mark>⑤</mark> 64 巻 | 65   | 号  | 7972-  | -975         | 頁                   | 8    | 2022        | 年次   |  |
| 備考欄(出典等) PubMed D(PMD), DOI, 医中誌D 等<br>2022220670 9 |                |     |                     |      |    |        |              |                     |      |             |      |  |

巻と号の分かれていない申込書の場合は 巻号に巻(号)となるよう、巻の後ろに 号を()で囲んで記入する → 64(5)

## 文献の調べ方と複写申込書の記入方法 基礎2:和文献(CINII編)

| Google 粮棄 I'm Feeling Lucky                                                                                                    | 検索画面で"cinii"を検索<br>Google,Yahooo等、どの検索サイトでも可                                                                       |
|----------------------------------------------------------------------------------------------------|----------------------------------------------------------------------------------------------------|
| CINII Articles - 日本の論文をさがす - 国立情報学研究所         https://cl.nii.ac.jp/ ▼         CINII COUTC . CINIICOUTC . 収録刊行物について - 利用規約 - お問い合わせ - 国立情報学研究所         (NII). ヘルプ. CINII Articles - 日本の論文をさがす - CINII Books - 大学図書館の本をさがす - CINII Dissentations - 日本の博士論文をさがす - Xタデータ - API.         大学図書館の本をさがす         大学図書館の本をさがす         内学内容描え続空、著者検索、内容検索         検索、すべての資料. 回書 雑誌         CINII COUTC CINIICOUTC CINIICOUTC CINII COUTC         CINII COUTC CINIICOUTC CINIICOUTC CINII Articles か利用方法を簡潔に説明         CINII Dissentations - 日本の博士論文をさがす         CINII Dissentations - 日本の博士論文をさがす         CINII Dissentations - 日本の博士論文をさがす                                                                                                    | https://ci.nii.ac.jp/ にアクセスする<br>検索サイトを通さず、URLを直接入力しても<br>良い                                                       |
| CCASE DATA DATA AND CONTRACT OF DATA AND CONTRACT OF DATA AND CONTRACT AND CONTRACT AND CONTRA | キーワードを入力して<br>検索 をクリック<br>複数のキーワードを入<br>力する場合は、間にス<br>ペースを入れる                                                      |
| 検索結果: 109件中 1-20 を表示                                                                                                    | 0年ずつ表示 、 出版年:新い順 、 ま<br>の演漫機胞は免疫染色にてCD68 に 陽性であり,<br>1<br>1<br>1<br>1<br>1<br>1<br>1<br>1<br>1<br>1<br>1<br>1<br>1 |

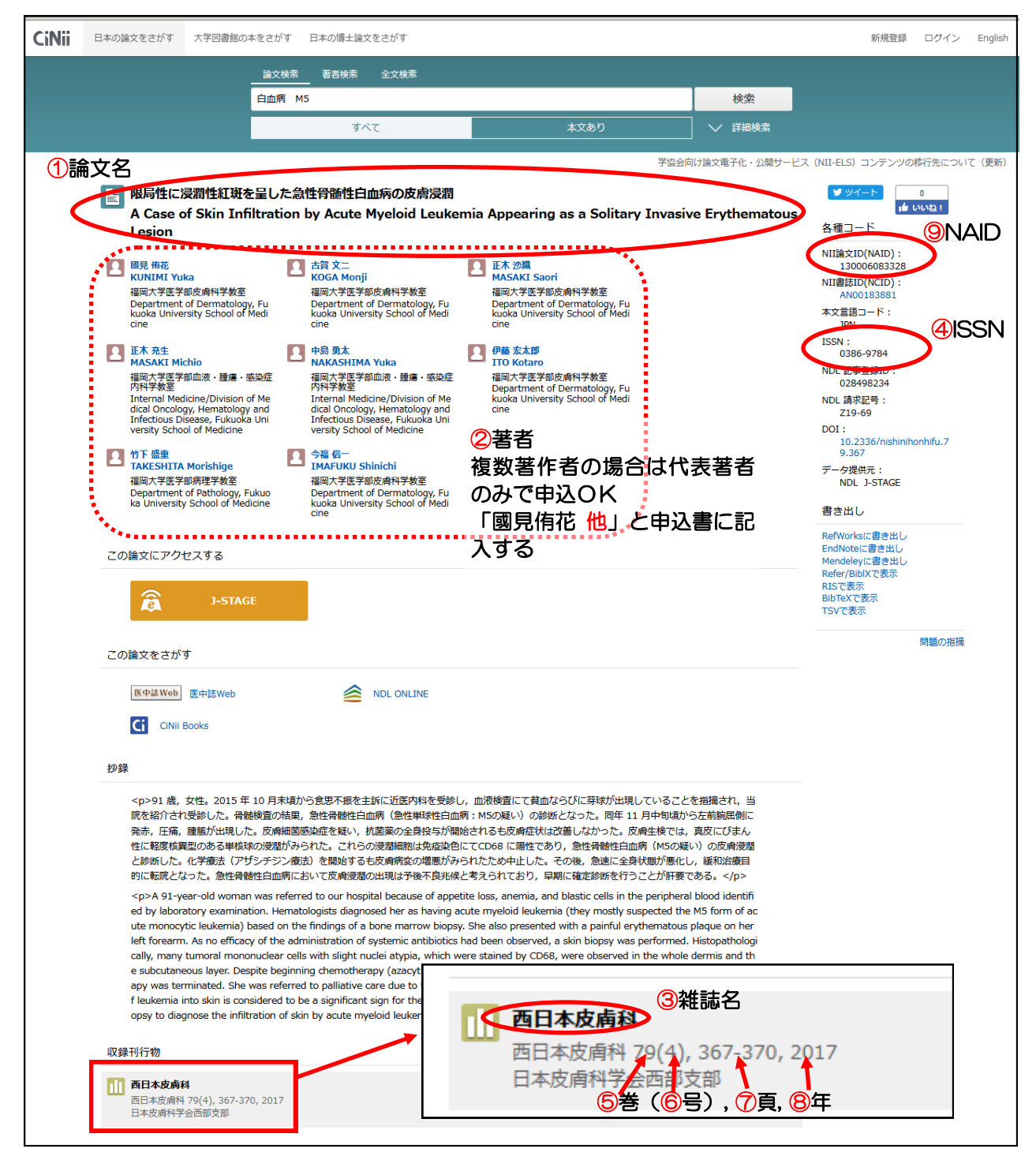

#### 複写申込書には次のように記入する

| No.(2) |                                                                                 |      |               |    |    |        | *は必須             | 項目  | です。ル | ぶずご記入く | ださい。 |
|--------|---------------------------------------------------------------------------------|------|---------------|----|----|--------|------------------|-----|------|--------|------|
| ★¥推誌(  | 図書)名                                                                            | 268  | 本皮膚科          |    |    |        | ISSN (4)<br>ISBN | 038 | 6-9  | 784    |      |
| *著     | 者名  ②                                                                           | 國見   | 侑花 他          |    |    | 出版     | 社名               |     |      |        |      |
| 複写希望の場 | *論文名 ① 限局性に浸潤性紅斑を呈                                                              |      |               |    | を呈 | した急性の  | 骨髓性白             | 血病の | り皮膚  | 浸潤     |      |
| 合は記入   | *巻号·頁                                                                           | [·年次 | <b>⑤</b> 79 æ | 64 | 루  | 7 367- | -370             | 頁   | 8    | 2017   | 年次   |
| 備考欄(   | 備考欄(出典等)         PubMed ID(PMID), DOI, 医中誌D 等           9 NA [ Đ : 130006083328 |      |               |    |    |        |                  |     |      |        |      |

⑤⑥:巻と号の分かれていない申込書の場合は巻号に巻(号)となるよう、巻の後ろに
 号を()で囲んで記入する → 79(4)

9:候補にない出典の場合は、出典の種類を記入し、個別の識別番号を記入する事。この 場合は「NAID」

# 文献の調べ方と複写申込書の記入方法 基礎3:洋文献(PubMed編)

| Google 徽和 Tm Feeling Lucky                                                                                                    | 検索画面で"pubmed"を検索<br>Google,Yahooo等、どの検索サイトでも可                                                                                                    |
|----------------------------------------------------------------------------------------------------|----------------------------------------------------------------------------------------------------|
| Home - PubMed - NCBI<br>http://www.ncbi.nlm.pib.gomp/ubmed/ マ ごのページを訳す<br>PubMed comprises more than 29 million citations for biomedical literature from MEDLINE, life science<br>journals, and online books. Citations may include links to full-text content from PubMed Central and<br>publisher web sites.<br>PubMed - PubMed Single Citation Matcher - PubMed Help - PubMed Labs                                                                                                    | https://www.ncbi.nlm.nih.gov/pubmed/<br>にアクセスする<br>検索サイトを通さず、URLを直接入力しても良い                                                                                                    |
| Public Osteoporosis Conversion の Conversion の Conversion of Instrument of Conversion of Instrument of Conversion of Conversion of Instrument of Conversion of Instrument of Conversion of Conversion of Conversion of C | omosozuma<br>れて Search をクリック<br>zumab<br>ズマブ<br>ま、単語の間に スペース を入れる<br>ま示された候補の中から詳細を確認したい文<br>献のタイトルをクリックする<br>4. を例とした場合                                                                                                    |
| Osteopor dis.bone mineral       ② NCBI Resources ♡ How To O            • Bover J, U martors P, Lazz<br>corre J, L mato S, López-Bál       Publiced.gov       Publiced.gov         US National Library of Medicine<br>National Institutes of Health       Publiced.gov       Publiced.gov         US National Library of Medicine<br>National Institutes of Health       Publiced.gov       Publiced.gov         US National Library of Medicine<br>National Institutes of Health       Format: Abstract マ       Publiced.gov         Drugs. 2019 Mar,79(4):471-476. doi: 10.1007       Romosozumab: First Gloc       Markham A <sup>1</sup> . ← ②書者            • Author information        Abstract        Romosozumab (EVENITY™) is a fit treatment of osteoporosis. On the and a single trial in men with osteov was recently approved for marketit this first approval for the treatment            • MID: 30805895 DOI: 10.1007/s40285-019           • DOI                                                                                                    | <ul> <li>Advanced</li> <li>Send to</li> <li>7/840265-019-01072-6.</li> <li>Obal Approval. ← ①論文名</li> <li>③雑誌名 ⑤巻 (⑥号)</li> <li>Drugs. 2019 Mar;79(4):471-476. doi: 10.1007/s40265-019-01072-6.</li> <li>⑧年 ⑦頁</li> <li>Instruction of the development of romosozumab leading to at of osteoporosis in patients at high risk of fracture.</li> <li>2-01072-6</li> </ul> |

複写申込書には次のように記入する

| No.(1)                                     |                             |       |  |     |               |       | *は必須         | 項目で                 | す。必ずご記入くだ | さい。 |
|--------------------------------------------|-----------------------------|-------|--|-----|---------------|-------|--------------|---------------------|-----------|-----|
| ★雑誌(                                       | 図書)名 (3)                    | Ðrugs |  |     |               |       | ISSN<br>ISBN | 4                   | 0012-6667 |     |
| *著                                         | *著者名 🙎 Markham A            |       |  |     | 出版            | 社名    |              |                     |           |     |
| 複写希望の場                                     | *論文名 ① Romosozumab:Firs     |       |  |     | ivst          | Globa | Appro        | val.                |           |     |
| 合は記入                                       | 合は記入 *巻・号・頁・年次 ⑤ 79 巻 ⑥ 4 号 |       |  | ↓ 号 | <b>7</b> 471- | -476  | 頁            | <mark>8</mark> 2019 | 年次        |     |
| 備考欄(出典等) (PMID), DOI, 医中誌D 等<br>9 30805895 |                             |       |  |     |               |       |              |                     |           |     |

#### 4のISSNの調べ方

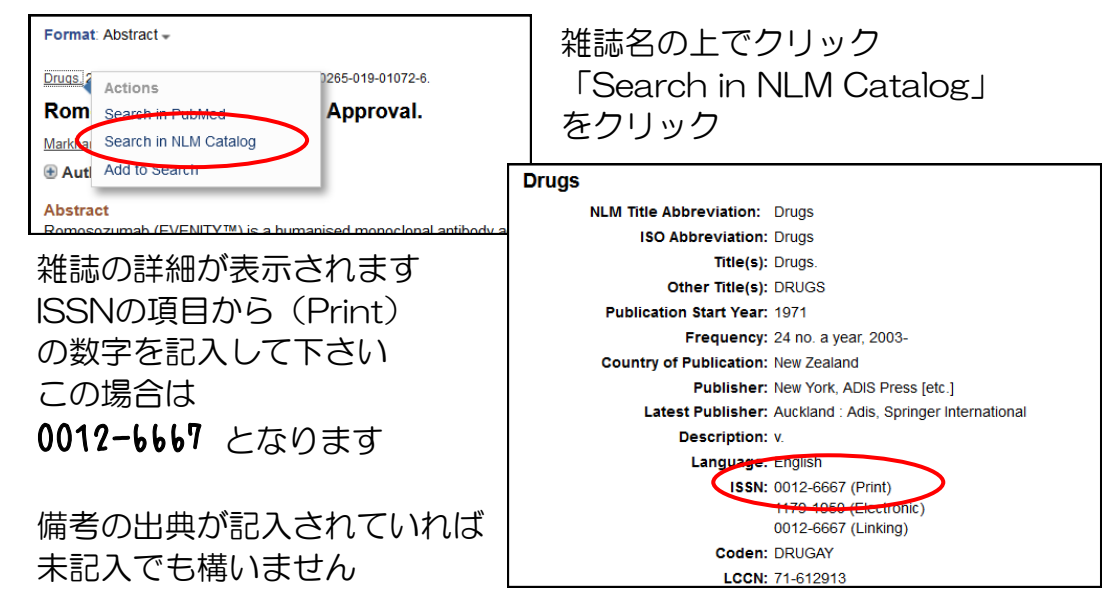

# <sub>文献の調べ方と複写申込書の記入方法</sub> 基礎4:洋文献(PubMed編 - Epub)

|    |                                                                                                    | prevention of  |
|----|----------------------------------------------------------------------------------------------------|----------------|
|    | aneacy of pharmacological therapies for the prevention of fractures in postmenopausal women: A             | A Dhan III Day |
| 1. | network meta-analysis.                                                                                     | to Evaluate Mf |
|    | Barrionuevo Moreno P, Kapoor E, Asi N, Alahdab F, Mohammed K, Benkhadra K, Almasri J, Farah W,             |                |
| -  | Sarigianni M, Muthusamy K, Al Nofal A, Haydour Q, Wang Z, Murad MH.                                        | Romosozuma     |
|    | Join: Endocrinol Metab. 2019 Mar 25. pii: jc.2019-00192. doi: 10.1210/jc.2019-00192. [Epub ahead of print] | worken with os |
|    | PMID: 30907957                                                                                             |                |
|    | Similar articles                                                                                           |                |
|    | [Sequential treatment of osteoporosis with anti-sclerostin.]                                               | Find related   |
| 2  | Inoue D.                                                                                                   | Dub lo         |
|    | Clin Calcium. 2019;29(3):363-369. doi: 10.20837/4201903363. Japanese.                                      | Database:   Se |
|    | PMID: 30814383                                                                                             |                |
|    | Similar articles                                                                                           |                |
|    | [The sequential therapy of romosozumab followed by denosumab for osteoporosis.]                            |                |
| 3. | Ono K, Tanaka S.                                                                                           | Search deta    |
|    | Clin Calcium. 2019;29(3):357-362. doi: 10.20837/4201903357. Japanese.                                      | ("osteonor     |
|    | PMID: 30814382                                                                                             | postmenopa     |
|    | Similar articles                                                                                           | ("osteopor     |
|    |                                                                                                    | "postmenop     |
|    | Romosozumab: First Global Approval.                                                                        | "postmenop     |
| ι. | Markham A                                                                                                  | loaceoporoa    |
|    | Druns 2019 Mar 79(4):471-476 doi: 10.1007/s40265-019-01072-6                                               | Course         |
|    | PMID: 30805895                                                                                             | Obarchi        |
|    | Similar articles                                                                                           |                |
|    |                                                                                                    |                |
|    | Osteoporosis, bone mineral density and CKD-MBD (II): Therapeutic implications.                             | Recent Activ   |
| i. | Bover J, Ureña-Torres P, Laiz Alonso AM, Torregrosa JV, Rodriguez-García M, Castro-Alonso C,               | Q osteoporo    |

1. を例とした場合

こちらは出版前の文献の為、巻号も頁も付与されていません

| Г |                                                                                                    | 1                                                              |
|---|----------------------------------------------------------------------------------------------------|----------------------------------------------------------------|
|   | J Clin Endocrinol Metab, 2019 Mar 25. pii: jc.2019-00192. doi: 10.1210/jc.2019-00192. [Epub ahead of print]                                                                                                    |                                                                |
|   | E <mark>f</mark> icacy of pharmacological therapies for the prevention of fractures in postmenopausal women:<br>A <mark>n</mark> etwork meta-analysis. ← ①論文名                                                                                                    |                                                                |
|   | Barionuevo Moreno P <sup>1,2</sup> , Kapoor E <sup>1,3</sup> , Asi N <sup>1</sup> , Alahdab E <sup>1</sup> , Mohammed K <sup>1</sup> , Benkhadra K <sup>4</sup> , Almasri J <sup>1</sup> , Earah W <sup>1</sup> , Sarigianni M <sup>1</sup> , Muthusamy K <sup>1</sup> , Al Nofal A <sup>5</sup> ,<br>Hardour 1, 20著者 <sup>ad</sup> M <sup>H<sup>1</sup></sup> , 複数著作者の場合は代表著者のみで申込OK                                       |                                                                |
|   | * Cの場合は "Barrionuevo Moreno P et al." と申込書に記入する                                                                                                    |                                                                |
|   | BACKGROUND: Osteoporosis and osteopenia are associated with increased fracture incidence in postmenopausal women. We aimed to<br>determine the comparative effectiveness of various available pharmacological therapies.                                                                                                    |                                                                |
|   | METHODS: We searched MEDLINE, EMBASE, Cochrane Central Register of Controlled Trials, ISI Web of Science, and Scopus for<br>ran lomized controlled trials that enrolled postmenopausal women with primary osteoporosis and evaluated the risk of hip, vertebral or<br>nor vertebral fractures. A network meta-analysis was conducted using the multivariate random effects method.                                          |                                                                |
|   | RE ULTS: We included 107 trials (193,987 postmenopausal women; mean age of 66 years; 55% Caucasian; median follow-up of 28 months).<br>A sunificant reduction in hip fractures was observed with romosozumab, alendronate, zoledronate, risedronate, denosumab, estrogen with<br>procesterone and calcium in combination with vitamin D. A significant reduction in nonvertebral fractures was observed with abaloparatide, |                                                                |
|   | ③雑誌名<br><u>J Clin Endocrinol Metab.</u> 2019 Mar 25. pii: jc.2019-00192. doi: 10.1210/jc.2019-00192<br>8年                                                                                                    | ⑦ 頁に"Epub ahead<br>2. [Epub ahead of print]<br>of of print"と記入 |
|   | CONCLUSIONS: This network meta-analysis provides comparative effective estimates for the various available treatments to reduce the risk of                                                                                                    |                                                                |
|   | fragility fractures in postmenopausal women.                                                                                                    |                                                                |
|   | Copyright © 2019 Endocrine Society.                                                                                                    |                                                                |
|   | PMID: 30907957 DOI: 10.1210/jc.2019-00192                                                                                                    |                                                                |
|   |                                                                                                    | -                                                              |

## 複写申込書には次のように記入する

| No.(2)                             |                                                                                                    |        |                  |           |                |                | *は必須         | 項目 | です。必ずご記入く | ださい。 |
|------------------------------------|----------------------------------------------------------------------------------------------------|--------|------------------|-----------|----------------|----------------|--------------|----|-----------|------|
| *雑誌(図書)名 ③ J Clin Endocrinol Metab |                                                                                                    |        |                  |           | ISSN<br>ISBN 4 | 002            | 1-972X       |    |           |      |
| *著                                 | *著者名 🙎 Barrionnevo Moreno P et al. 出版社名                                                                                                   |        |                  |           |                |                |              |    |           |      |
| 複写希望の場                             | *論文名 ① Efficacy of pharmacological therapies for the prevention of<br>写希望の場 の fractures in postmenopausal women: A network meta-analysis. |        |                  |           |                |                | of<br>its.   |    |           |      |
| 合は記入                               | *卷号·頁                                                                                                    | 〔·年次 ( | 0019<br>Mar 25 ≝ | 6         | 号              | Brub dh<br>Pri | ead of<br>nt | 頁  | 8 2019    | 年次   |
| 備考欄(                               | 出典等)                                                                                                    |        | (PMID), DOI ,    | 医中誌D<br>9 | 等<br>309       | 07957          |              |    |           |      |

## ④のISSNの調べ方

| Format Abstract -<br>J Clin Endocrinol Metable<br>Actions<br>Efficacy of pha<br>A network meta<br>Search in NLM Catalog<br>Barianuan Means Plá<br>Add Actions<br>for the planet<br>barrand Actions | 雑誌名の上でクリック<br>「Search in NLM Catalog」<br>をクリック                                                                                                    |
|----------------------------------------------------------------------------------------------------|----------------------------------------------------------------------------------------------------|
| Haydour Q <sup>1</sup> , Wang Z <sup>1</sup> , Murau win                                                                                                    | The Journal of clinical endocrinology and metabolism                                                                                                    |
| Author information                                                                                                    | Author(s): Endocrine Society                                                                                                    |
|                                                                                                    | NLM Title Abbreviation: J Clin Endocrinol Metab                                                                                                    |
|                                                                                                    | ISO Abbreviation: J. Clin. Endocrinol. Metab.                                                                                                    |
| 雑誌の詳細が表示されます                                                                                                    | Title(s): The Journal of clinical endocrinology and metabolism.                                                                                                    |
|                                                                                                    | Absorbed in Part: American Golier Association. Transactions of the American Golier Association ISSN<br>Other Title(s): Journal of clinical endocrinology & metabolism |
| ISSNの項目から(Print)                                                                                                    | JCEM                                                                                                    |
|                                                                                                    |                                                                                                    |
| の数字を記人して下さい                                                                                                    | J Clin Endocr Metab                                                                                                    |
|                                                                                                    | J. Clin. Endocr. Metab.                                                                                                    |
|                                                                                                    | J Clin Endocr                                                                                                    |
| (#本の11曲が言う それていれ)ぎ                                                                                                    | Continues: Journal of clinical endocrinology ISSN 0368-1610                                                                                                    |
| 個名の出典の記入されていれる                                                                                                    | Fublication start fear: 1952                                                                                                    |
| 土司へでた堪いません                                                                                                    | Country of Publication: United States                                                                                                    |
| 不記人して伸いよどん                                                                                                    | Publisher: Springfield, III. : Charles C. Thomas                                                                                                    |
|                                                                                                    | Latest Publisher: 2017- : New York : Oxford University Press                                                                                                    |
|                                                                                                    | Description: v. illus.                                                                                                    |
|                                                                                                    | Language: English                                                                                                    |
|                                                                                                    | ISSN: 0021-972X (Print)<br>1945-7197 (Electropie)                                                                                                    |
|                                                                                                    | 0021-972X (Linking)                                                                                                    |

## 橫浜薬科大学図書館発行 Ver.2022